# PULSE DASHBOARD

## How to Use Custom Formulas in Pulse Dashboard

Pulse Dashboard has many fields available from the Macola database that can be used to create custom reports in Pulse Dashboard and many additional fields not available from Macola that have be calculated and added to the available fields by Leahy Consulting. Each report in Pulse Dashboard has been designed to have available the fields most often needed by companies to monitor their activity on that report. While most needed fields have been added, at times there may be a field that is not available on a report to augment the information already available on a report. If by adding available fields together or adding a set percentage to an existing field to create a new field, the report may give additional insight into the workings of the company that are unique to the operation.

Adding Custom Formula fields to a report is possible in the Column Chooser for the area of a report where a new column is needed. If a report with a Custom Formula field is shared with another User, the new field will "travel" with the report but will not be available on other reports for the other User. If a shared report with a Custom Formula field is copied to create a new report, the Custom Formula field will be available on the new report. A Custom Formula field is associated with the particular instance of the report and does not transfer to other reports. Custom Formulas, once added to a report, may also be used in additional formulas on the report if needed.

In the example below an Inventory Stock Status has been used to show the same report with default columns. A new Custom Formula will be used to create a new column that may be used on the report.

#### **Standard Report:**

| Stock Status                 |                            |                 |                  |                            |
|------------------------------|----------------------------|-----------------|------------------|----------------------------|
| Drag a column header here to | group by that column       |                 |                  |                            |
| Cat - Prod Cat Cd            | O/H Class A \$             | O/H Class B \$  | O/H Class C \$   | O/H\$ ⊽                    |
| SP                           | \$3,342,465                | \$97            | \$9,203          | \$3,351,765                |
| MB                           | \$2,523,619<br>\$2,237,660 | ֆՍ<br>\$0<br>«Դ | \$0<br>\$0<br>*0 | \$2,523,619<br>\$2,237,660 |
|                              | \$14,381,725               | \$97            | \$0<br>\$11,393  | \$14,393,215               |

## **Column Chooser:**

ľ

| Category                                                                                                    |                                                                                                    | Eult Formula Delete Formula                                                                                                    | Add to Visible                                                                                                    | - I | Visi | ble Order         |        |              | <u> </u> |      |
|----------------------------------------------------------------------------------------------------|----------------------------------------------------------------------------------------------------|----------------------------------------------------------------------------------------------------|----------------------------------------------------------------------------------------------------|-----|------|-------------------|--------|--------------|----------|------|
|                                                                                                    | ۵                                                                                                    | Full Caption                                                                                                    | Column Caption                                                                                                    |     |      | Column Caption    | Format | Free:<br>Pan | ze<br>e  | Merg |
| Inventory                                                                                                    |                                                                                                    | Aging Date                                                                                                    | Iny Aging Dt                                                                                                    |     | >    | Cat - Prod Cat Cd |        | None         | ~        |      |
| inventory                                                                                                    |                                                                                                    | Frozen Extendended Cost Amount                                                                                                    | Frz Ext Cost \$                                                                                                    |     | 2    | O/H Class A \$    |        | None         |          |      |
| Inventory                                                                                                    |                                                                                                    | Last IM Activity Date                                                                                                    | Last IM Activity Dt                                                                                                    |     | 3    | O/H Class B \$    |        | None         |          |      |
| Inventory                                                                                                    |                                                                                                    | Last Manufactured Date                                                                                                    | Last Mfg Dt                                                                                                    |     | 4    |                   |        | None         |          |      |
| Inventory                                                                                                    |                                                                                                    | Last Purchase Date                                                                                                    | Last Purch Dt                                                                                                    |     | 4    |                   |        | None         |          | _    |
| Inventory                                                                                                    |                                                                                                    | Last Sale Date                                                                                                    | Last Sale Dt                                                                                                    |     | 5    | U/H \$            |        | None         | <b>M</b> | -    |
| Inventory                                                                                                    |                                                                                                    | Last Usage Date                                                                                                    | Last Usage Dt                                                                                                    |     |      |                   |        |              |          |      |
| inventory                                                                                                    |                                                                                                    | On-Hand Amount                                                                                                    | O/H \$                                                                                                    |     |      |                   |        |              |          |      |
| nventory                                                                                                    |                                                                                                    | On-Hand Amount (based on Average Cost)                                                                                                    | O/H \$ (Avg)                                                                                                    |     |      |                   |        |              |          |      |
| nventory                                                                                                    |                                                                                                    | On-Hand Amount (based on Last Cost)                                                                                                    | O/H \$ (Last)                                                                                                    |     |      |                   |        |              |          |      |
| nventory                                                                                                    |                                                                                                    | On-Hand Amount (based on Standard Cost)                                                                                                    | O/H \$ (Std)                                                                                                    |     |      |                   |        |              |          |      |
| nventory                                                                                                    |                                                                                                    | On-Hand Amount (Class A)                                                                                                    | O/H Class A \$                                                                                                    |     |      |                   |        |              |          |      |
| nventory                                                                                                    |                                                                                                    | On-Hand Amount (Class B)                                                                                                    | O/H Class B \$                                                                                                    |     |      |                   |        |              |          |      |
| nventory                                                                                                    |                                                                                                    | On-Hand Amount (Class C)                                                                                                    | O/H Class C \$                                                                                                    |     |      |                   |        |              |          |      |
| Inventory                                                                                                    |                                                                                                    | On-Hand Amount (Other Classes)                                                                                                    | O/H Other Classes \$                                                                                                    |     |      |                   |        |              |          |      |
| nventory -                                                                                                    | Historical Summary                                                                                                    | On-Hand Amount Current Year Period 01                                                                                                    | On-Hand \$ - Cur Year Per 01                                                                                                    |     |      |                   |        |              |          |      |
|                                                                                                    |                                                                                                    |                                                                                                    |                                                                                                    |     |      |                   |        |              |          |      |
| inventory -                                                                                                    | Historical Summary                                                                                                    | On-Hand Amount Current Year Period 02                                                                                                    | On-Hand \$ - Cur Year Per 02                                                                                                    |     |      |                   |        |              |          |      |
| inventory -                                                                                                    | Historical Summary<br>Historical Summary                                                                                                    | On-Hand Amount Current Year Period 02<br>On-Hand Amount Current Year Period 03                                                                                                    | On-Hand \$ - Cur Year Per 02<br>On-Hand \$ - Cur Year Per 03                                                                                                    |     |      |                   |        |              |          |      |
| Inventory -<br>Inventory -<br>Inventory -                                                                                                    | Historical Summary<br>Historical Summary<br>Historical Summary                                                                                                    | On-Hand Amount Current Year Period 02<br>On-Hand Amount Current Year Period 03<br>On-Hand Amount Current Year Period 04                                                                                                    | On-Hand \$ - Cur Year Per 02<br>On-Hand \$ - Cur Year Per 03<br>On-Hand \$ - Cur Year Per 04                                                                                                    |     |      |                   |        |              |          |      |
| inventory -<br>inventory -<br>inventory -<br>inventory -                                                                                                    | Historical Summary<br>Historical Summary<br>Historical Summary<br>Historical Summary                                                                                                    | On-Hand Amount Current Year Period 02<br>On-Hand Amount Current Year Period 03<br>On-Hand Amount Current Year Period 04<br>On-Hand Amount Current Year Period 05                                                                                                    | On-Hand \$ - Cur Year Per 02<br>On-Hand \$ - Cur Year Per 03<br>On-Hand \$ - Cur Year Per 04<br>On-Hand \$ - Cur Year Per 05                                                                                                    |     |      |                   |        |              |          |      |
| inventory -<br>inventory -<br>inventory -<br>inventory -<br>inventory -                                                                                                    | Historical Summary<br>Historical Summary<br>Historical Summary<br>Historical Summary<br>Historical Summary                                                                                                    | On-Hand Amount Current Year Period 02<br>On-Hand Amount Current Year Period 03<br>On-Hand Amount Current Year Period 04<br>On-Hand Amount Current Year Period 05<br>On-Hand Amount Current Year Period 06                                                                                                    | On-Hand \$ - Cur Year Per 02<br>On-Hand \$ - Cur Year Per 03<br>On-Hand \$ - Cur Year Per 04<br>On-Hand \$ - Cur Year Per 05<br>On-Hand \$ - Cur Year Per 06                                                                                                    |     |      |                   |        |              |          |      |
| Inventory -<br>Inventory -<br>Inventory -<br>Inventory -<br>Inventory -                                                                                                    | Historical Summary<br>Historical Summary<br>Historical Summary<br>Historical Summary<br>Historical Summary<br>Historical Summary                                                                                                    | On-Hand Amount Current Year Period 02<br>On-Hand Amount Current Year Period 03<br>On-Hand Amount Current Year Period 04<br>On-Hand Amount Current Year Period 05<br>On-Hand Amount Current Year Period 06<br>On-Hand Amount Current Year Period 07                                                                                                    | On-Hand \$ - Cur Year Per 02<br>On-Hand \$ - Cur Year Per 03<br>On-Hand \$ - Cur Year Per 04<br>On-Hand \$ - Cur Year Per 05<br>On-Hand \$ - Cur Year Per 06<br>On-Hand \$ - Cur Year Per 07                                                                                                    |     |      |                   |        |              |          |      |
| inventory -<br>inventory -<br>inventory -<br>inventory -<br>inventory -<br>inventory -                                                                                                    | Historical Summary<br>Historical Summary<br>Historical Summary<br>Historical Summary<br>Historical Summary<br>Historical Summary<br>Historical Summary                                                                                                    | On-Hand Amount Current Year Period 02<br>On-Hand Amount Current Year Period 03<br>On-Hand Amount Current Year Period 04<br>On-Hand Amount Current Year Period 05<br>On-Hand Amount Current Year Period 06<br>On-Hand Amount Current Year Period 07<br>On-Hand Amount Current Year Period 08                                                                                                    | On-Hand \$ - Cur Year Per 02<br>On-Hand \$ - Cur Year Per 03<br>On-Hand \$ - Cur Year Per 04<br>On-Hand \$ - Cur Year Per 05<br>On-Hand \$ - Cur Year Per 06<br>On-Hand \$ - Cur Year Per 07<br>On-Hand \$ - Cur Year Per 08                                                                                                    |     |      |                   |        |              |          |      |
| nventory -<br>nventory -<br>nventory -<br>nventory -<br>nventory -<br>nventory -<br>nventory -                                                                                                    | Historical Summary<br>Historical Summary<br>Historical Summary<br>Historical Summary<br>Historical Summary<br>Historical Summary<br>Historical Summary                                                                                                    | On-Hand Amount Current Year Period 02<br>On-Hand Amount Current Year Period 03<br>On-Hand Amount Current Year Period 04<br>On-Hand Amount Current Year Period 05<br>On-Hand Amount Current Year Period 06<br>On-Hand Amount Current Year Period 07<br>On-Hand Amount Current Year Period 08<br>On-Hand Amount Current Year Period 09                                                                                                    | On-Hand \$ - Cur Year Per 02<br>On-Hand \$ - Cur Year Per 03<br>On-Hand \$ - Cur Year Per 04<br>On-Hand \$ - Cur Year Per 05<br>On-Hand \$ - Cur Year Per 07<br>On-Hand \$ - Cur Year Per 07<br>On-Hand \$ - Cur Year Per 08<br>On-Hand \$ - Cur Year Per 09                                                                                                    |     |      |                   |        |              |          |      |
| inventory -<br>inventory -<br>inventory -<br>inventory -<br>inventory -<br>inventory -<br>inventory -<br>inventory -                                                                                                    | Historical Summary<br>Historical Summary<br>Historical Summary<br>Historical Summary<br>Historical Summary<br>Historical Summary<br>Historical Summary<br>Historical Summary                                                                                                    | On-Hand Amount Current Year Period 02<br>On-Hand Amount Current Year Period 03<br>On-Hand Amount Current Year Period 04<br>On-Hand Amount Current Year Period 05<br>On-Hand Amount Current Year Period 06<br>On-Hand Amount Current Year Period 07<br>On-Hand Amount Current Year Period 08<br>On-Hand Amount Current Year Period 09<br>On-Hand Amount Current Year Period 10                                                                                                    | On-Hand \$ - Cur Year Per 02<br>On-Hand \$ - Cur Year Per 03<br>On-Hand \$ - Cur Year Per 04<br>On-Hand \$ - Cur Year Per 05<br>On-Hand \$ - Cur Year Per 06<br>On-Hand \$ - Cur Year Per 07<br>On-Hand \$ - Cur Year Per 08<br>On-Hand \$ - Cur Year Per 09<br>On-Hand \$ - Cur Year Per 10                                                                                                    |     |      |                   |        |              |          |      |
| Inventory -<br>Inventory -<br>Inventory -<br>Inventory -<br>Inventory -<br>Inventory -<br>Inventory -<br>Inventory -<br>Inventory -<br>Inventory -                                                                                                    | Historical Summary<br>Historical Summary<br>Historical Summary<br>Historical Summary<br>Historical Summary<br>Historical Summary<br>Historical Summary<br>Historical Summary                                                                                                    | On-Hand Amount Current Year Period 02<br>On-Hand Amount Current Year Period 03<br>On-Hand Amount Current Year Period 04<br>On-Hand Amount Current Year Period 05<br>On-Hand Amount Current Year Period 06<br>On-Hand Amount Current Year Period 07<br>On-Hand Amount Current Year Period 08<br>On-Hand Amount Current Year Period 09<br>On-Hand Amount Current Year Period 10<br>On-Hand Amount Current Year Period 11                                                                                                    | On-Hand \$ - Cur Year Per 02<br>On-Hand \$ - Cur Year Per 03<br>On-Hand \$ - Cur Year Per 04<br>On-Hand \$ - Cur Year Per 05<br>On-Hand \$ - Cur Year Per 06<br>On-Hand \$ - Cur Year Per 07<br>On-Hand \$ - Cur Year Per 08<br>On-Hand \$ - Cur Year Per 09<br>On-Hand \$ - Cur Year Per 10<br>On-Hand \$ - Cur Year Per 11                                                                                                    |     |      |                   |        |              |          |      |
| Inventory -<br>(nventory -<br>(nventory -<br>(nventory -<br>(nventory -<br>(nventory -<br>(nventory -<br>(nventory -<br>(nventory -<br>(nventory -<br>(nventory -                                                                                                    | Historical Summary<br>Historical Summary<br>Historical Summary<br>Historical Summary<br>Historical Summary<br>Historical Summary<br>Historical Summary<br>Historical Summary<br>Historical Summary                                                                                         | On-Hand Amount Current Year Period 02<br>On-Hand Amount Current Year Period 03<br>On-Hand Amount Current Year Period 04<br>On-Hand Amount Current Year Period 05<br>On-Hand Amount Current Year Period 06<br>On-Hand Amount Current Year Period 08<br>On-Hand Amount Current Year Period 09<br>On-Hand Amount Current Year Period 10<br>On-Hand Amount Current Year Period 10<br>On-Hand Amount Current Year Period 11<br>On-Hand Amount Current Year Period 12                                                                                                    | On-Hand \$ - Cur Year Per 02<br>On-Hand \$ - Cur Year Per 03<br>On-Hand \$ - Cur Year Per 04<br>On-Hand \$ - Cur Year Per 05<br>On-Hand \$ - Cur Year Per 06<br>On-Hand \$ - Cur Year Per 07<br>On-Hand \$ - Cur Year Per 09<br>On-Hand \$ - Cur Year Per 09<br>On-Hand \$ - Cur Year Per 10<br>On-Hand \$ - Cur Year Per 11<br>On-Hand \$ - Cur Year Per 12                                                                                                    |     |      |                   |        |              |          |      |
| Inventory -<br>Inventory -<br>Inventory -<br>Inventory -<br>Inventory -<br>Inventory -<br>Inventory -<br>Inventory -<br>Inventory -<br>Inventory -                                                                                                    | Historical Summary<br>Historical Summary<br>Historical Summary<br>Historical Summary<br>Historical Summary<br>Historical Summary<br>Historical Summary<br>Historical Summary<br>Historical Summary<br>Historical Summary                                                                   | On-Hand Amount Current Year Period 02<br>On-Hand Amount Current Year Period 03<br>On-Hand Amount Current Year Period 04<br>On-Hand Amount Current Year Period 05<br>On-Hand Amount Current Year Period 06<br>On-Hand Amount Current Year Period 08<br>On-Hand Amount Current Year Period 10<br>On-Hand Amount Current Year Period 10<br>On-Hand Amount Current Year Period 10<br>On-Hand Amount Current Year Period 11<br>On-Hand Amount Current Year Period 12<br>On-Hand Amount Prior Year Period 01                                                                                                    | On-Hand \$ - Cur Year Per 02<br>On-Hand \$ - Cur Year Per 03<br>On-Hand \$ - Cur Year Per 04<br>On-Hand \$ - Cur Year Per 05<br>On-Hand \$ - Cur Year Per 05<br>On-Hand \$ - Cur Year Per 07<br>On-Hand \$ - Cur Year Per 08<br>On-Hand \$ - Cur Year Per 09<br>On-Hand \$ - Cur Year Per 10<br>On-Hand \$ - Cur Year Per 11<br>On-Hand \$ - Cur Year Per 11<br>On-Hand \$ - Cur Year Per 12<br>On-Hand \$ - Per 12<br>On-Hand \$ - Per 12                                                                                                    |     |      |                   |        |              |          |      |
| Inventory -<br>Inventory -<br>Inventory -<br>Inventory -<br>Inventory -<br>Inventory -<br>Inventory -<br>Inventory -<br>Inventory -<br>Inventory -<br>Inventory -                                                                                                    | Historical Summary<br>Historical Summary<br>Historical Summary<br>Historical Summary<br>Historical Summary<br>Historical Summary<br>Historical Summary<br>Historical Summary<br>Historical Summary<br>Historical Summary                                                                   | On-Hand Amount Current Year Period 02<br>On-Hand Amount Current Year Period 03<br>On-Hand Amount Current Year Period 04<br>On-Hand Amount Current Year Period 05<br>On-Hand Amount Current Year Period 06<br>On-Hand Amount Current Year Period 07<br>On-Hand Amount Current Year Period 08<br>On-Hand Amount Current Year Period 10<br>On-Hand Amount Current Year Period 10<br>On-Hand Amount Current Year Period 11<br>On-Hand Amount Current Year Period 11<br>On-Hand Amount Prior Year Period 11<br>On-Hand Amount Prior Year Period 11<br>On-Hand Amount Prior Year Period 11                                                                               | On-Hand \$ - Cur Year Per 02<br>On-Hand \$ - Cur Year Per 03<br>On-Hand \$ - Cur Year Per 04<br>On-Hand \$ - Cur Year Per 05<br>On-Hand \$ - Cur Year Per 06<br>On-Hand \$ - Cur Year Per 07<br>On-Hand \$ - Cur Year Per 08<br>On-Hand \$ - Cur Year Per 09<br>On-Hand \$ - Cur Year Per 10<br>On-Hand \$ - Cur Year Per 11<br>On-Hand \$ - Cur Year Per 11<br>On-Hand \$ - Cur Year Per 10<br>On-Hand \$ - Piror Year Per 01<br>On-Hand \$ - Piror Year Per 01                                                                                                    |     |      |                   |        |              |          |      |
| Inventory -<br>Inventory -<br>Inventory -<br>Inventory -<br>Inventory -<br>Inventory -<br>Inventory -<br>Inventory -<br>Inventory -<br>Inventory -<br>Inventory -<br>Inventory -<br>Inventory -                                                                                                    | Historical Summary<br>Historical Summary<br>Historical Summary<br>Historical Summary<br>Historical Summary<br>Historical Summary<br>Historical Summary<br>Historical Summary<br>Historical Summary<br>Historical Summary<br>Historical Summary<br>Historical Summary                       | On-Hand Amount Current Year Period 02<br>On-Hand Amount Current Year Period 03<br>On-Hand Amount Current Year Period 04<br>On-Hand Amount Current Year Period 05<br>On-Hand Amount Current Year Period 06<br>On-Hand Amount Current Year Period 07<br>On-Hand Amount Current Year Period 08<br>On-Hand Amount Current Year Period 10<br>On-Hand Amount Current Year Period 11<br>On-Hand Amount Current Year Period 12<br>On-Hand Amount Current Year Period 12<br>On-Hand Amount Prior Year Period 02<br>On-Hand Amount Prior Year Period 02<br>On-Hand Amount Prior Year Period 02<br>On-Hand Amount Prior Year Period 02                                        | On-Hand \$ - Cur Year Per 02<br>On-Hand \$ - Cur Year Per 03<br>On-Hand \$ - Cur Year Per 04<br>On-Hand \$ - Cur Year Per 05<br>On-Hand \$ - Cur Year Per 05<br>On-Hand \$ - Cur Year Per 07<br>On-Hand \$ - Cur Year Per 08<br>On-Hand \$ - Cur Year Per 09<br>On-Hand \$ - Cur Year Per 10<br>On-Hand \$ - Cur Year Per 11<br>On-Hand \$ - Cur Year Per 11<br>On-Hand \$ - Cur Year Per 12<br>On-Hand \$ - Prior Year Per 01<br>On-Hand \$ - Prior Year Per 02<br>On-Hand \$ - Prior Year Per 03                                                                     |     |      |                   |        |              |          |      |
| Inventory -<br>Inventory -<br>Inventory - | Historical Summary<br>Historical Summary<br>Historical Summary<br>Historical Summary<br>Historical Summary<br>Historical Summary<br>Historical Summary<br>Historical Summary<br>Historical Summary<br>Historical Summary<br>Historical Summary<br>Historical Summary<br>Historical Summary | On-Hand Amount Current Year Period 02<br>On-Hand Amount Current Year Period 03<br>On-Hand Amount Current Year Period 04<br>On-Hand Amount Current Year Period 05<br>On-Hand Amount Current Year Period 06<br>On-Hand Amount Current Year Period 07<br>On-Hand Amount Current Year Period 08<br>On-Hand Amount Current Year Period 10<br>On-Hand Amount Current Year Period 10<br>On-Hand Amount Current Year Period 11<br>On-Hand Amount Current Year Period 12<br>On-Hand Amount Prior Year Period 03<br>On-Hand Amount Prior Year Period 03<br>On-Hand Amount Prior Year Period 03<br>On-Hand Amount Prior Year Period 03<br>On-Hand Amount Prior Year Period 03 | On-Hand \$ - Cur Year Per 02<br>On-Hand \$ - Cur Year Per 03<br>On-Hand \$ - Cur Year Per 04<br>On-Hand \$ - Cur Year Per 05<br>On-Hand \$ - Cur Year Per 06<br>On-Hand \$ - Cur Year Per 07<br>On-Hand \$ - Cur Year Per 08<br>On-Hand \$ - Cur Year Per 09<br>On-Hand \$ - Cur Year Per 10<br>On-Hand \$ - Cur Year Per 11<br>On-Hand \$ - Cur Year Per 11<br>On-Hand \$ - Cur Year Per 12<br>On-Hand \$ - Prior Year Per 01<br>On-Hand \$ - Prior Year Per 01<br>On-Hand \$ - Prior Year Per 03<br>On-Hand \$ - Prior Year Per 03<br>On-Hand \$ - Prior Year Per 04 |     |      |                   |        |              |          |      |

#### Creating a new Custom Formula Column:

- 1. Select Create Custom Formula
  - a. This window will allow for a New Column Name to be entered

| Create Custom Formula                | ×      |
|--------------------------------------|--------|
| Please enter new custom formula name | OK     |
|                                      | Cancel |
| Class A and Class B \$               |        |

- b. The Expression Editor window will open and is segmented into
  - i. Expression area where the formula will be created
  - ii. Basic Operator Icons and Listing of All Operators
  - iii. Categories
  - iv. Detailed Category Selection Definition

| + - × - %                                     | (-) = ± < < > > @ @ @                                                                                                    |
|-----------------------------------------------|----------------------------------------------------------------------------------------------------|
| Functione:<br>Operators<br>Peidé<br>Constants | (AD) Abs() Acos() AddDays(,) AddPaus(,) AddPaus(,) AddPectords(,) AddPectords(,) |

| Advanced<br>Mathematical                                                                                                    | Mathematical<br>Operators | Fields Currently<br>on the Report                                                                                           | Constants          |
|----------------------------------------------------------------------------------------------------|---------------------------|----------------------------------------------------------------------------------------------------|--------------------|
| Functions                                                                                                    |                           |                                                                                                    |                    |
| (All)       Abs()       Acos()       AddDays(, )       AddHours(, )       AddMinilSeconds(, )       AddMinutes(, )       AddMonths(, )       AddMonths(, )       AddTicks(, )       AddTicks(, )       AddTicks(, )       AddTicks(, )       AddWears(, ) | ^                         | [Cat - Prod Cat Cd]<br>[O/H <b>\$</b> ]<br>[O/H Class A <b>\$</b> ]<br>[O/H Class B <b>\$</b> ]<br>[O/H Class C <b>\$</b> ] | True<br>False<br>? |

c. Example A - Create a Column Adding two existing Columns

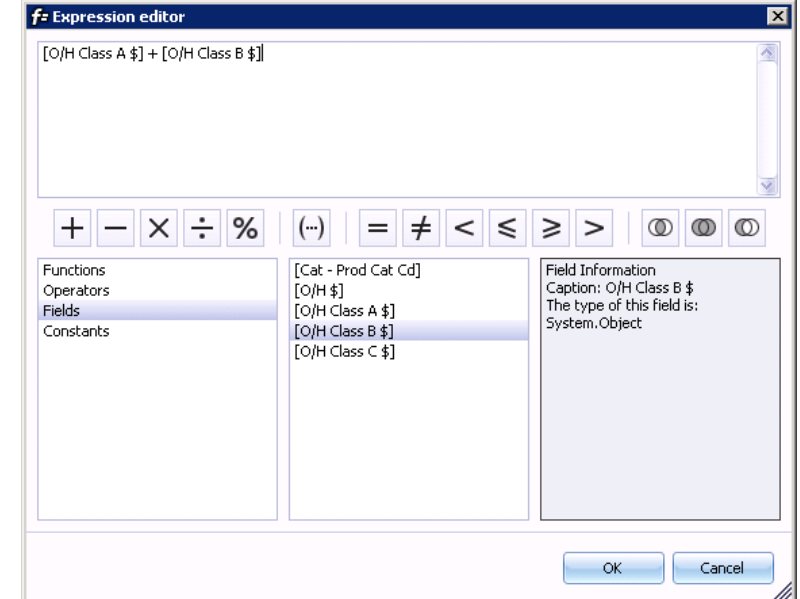

(Shown with optional Formatting and rounded to whole \$)

| Create Custom Formalia                                                                             | Edit Formula Delete Formula                        | Add to Visib                    | •   | Nuble Onler                   |        |                 | * ×   |
|----------------------------------------------------------------------------------------------------|----------------------------------------------------|---------------------------------|-----|-------------------------------|--------|-----------------|-------|
| Category &                                                                                         | Full Caption A                                     | Column Caption                  | 1   | Column Caption                | Pornat | Presce<br>Parte | Marga |
| *Custon Formula                                                                                    | Older A and Com Pd                                 | Class + and Class # 4           |     | a Cat - Prod Cat Cd :         |        | Non la          | 61    |
| Inventory                                                                                          | Aging Date                                         | Drw Aging Dt                    | 1   | 2 OfH Class A \$              |        | Norm In         |       |
| Inventory                                                                                          | Prozen Extendended Cost Amount                     | Pro Exit Cost \$                |     | 3 Off Class 5.4               |        | Norm in         | 27813 |
| Inventory                                                                                          | Last IN Activity Data                              | Last Dri Activity Dt            | 111 | · Company of the local states | Les.   | Margar 6        |       |
| Inventory                                                                                          | Last Manufactured Date                             | Last Mg Dt                      |     | A COLOUR C.A                  |        | No.             |       |
| Inventory                                                                                          | Last Purchase Date                                 | Last Porch Dr.                  |     | a Correctant C p              |        | TRATINE LT      |       |
| Inventory                                                                                          | Last Sale Crete                                    | Last Sale DC                    |     | * Chit                        |        | None Lm         | 5. H. |
| Inventory                                                                                          | Last Usage Date                                    | Last Usage Dt                   |     |                               |        |                 |       |
| Inventory                                                                                          | On-Hand Anount                                     | CyH\$                           |     |                               |        |                 |       |
| Inventory                                                                                          | On-Hand Amount (based on Average Cost)             | CyH\$(Avg)                      |     |                               |        |                 |       |
| Inventory                                                                                          | Co-Hand Amount (based on Last Cost)                | O(H \$ (Lost)                   |     |                               |        |                 |       |
| Inventory                                                                                          | (In Hand Amount (based on Standard Cost)           | O(H \$ (3td)                    |     |                               |        |                 |       |
| Inventory                                                                                          | Ori-Hand Amount (Cleas A)                          | O(H Class A #                   |     |                               |        |                 |       |
| Inventory                                                                                          | IOn-Hand Annunt 化Tess 粉                            | O(H Cless B \$                  |     |                               |        |                 |       |
| Inventory                                                                                          | On Hand Amount (Class C)                           | O/H Class C \$                  |     |                               |        |                 |       |
| Inventory                                                                                          | On-Hand Anount (Other Classes)                     | CyH Other Classes \$            |     |                               |        |                 |       |
| Inventory - Historical Summary                                                                     | On-Hand Amount Current Year Period 01              | On-Hand \$ - Cur Year Per 03    |     |                               |        |                 |       |
| Inventory - Hetoncal Survivary                                                                     | On-Hand Anniant Current Hear Period 02             | On-Phand \$ - Cur Year Per 02   |     |                               |        |                 |       |
| Intentory - Historical Summary                                                                     | -On-Hand Ansunt Current Taur Period 03             | On-Hand 8 - Cur Year Per 00     |     |                               |        |                 |       |
| Inventory - Historical Survivary                                                                   | On-Hand Aansank Current Tear Period 04             | On-Hand \$ - Cur Year Per 04    |     |                               |        |                 |       |
| Inventory - Historical Summery                                                                     | On-Hand Amount Current Tear Period 05              | On-Hand \$ Cur Year Per 05      |     |                               |        |                 |       |
| Inventory - Historical Summary                                                                     | On Hand Amount Current Tear Period 06              | On-Hand \$ - Cur Year Per 06    |     |                               |        |                 |       |
| Inventory - Historical Summery                                                                     | On Hand Anount Current Year Period 07              | On Hand \$ Cur Year Per 07      |     |                               |        |                 |       |
| Inventory - Historical Summary                                                                     | On-Hand Allounk Current, 19ar Period 08            | On-Hand \$ - Cut Year Per 05    |     |                               |        |                 |       |
| Inventory - Historical Survivary                                                                   | On-Hand Arount Current Year Period 09              | On-Hand 6 - Cur Year Per 09     |     |                               |        |                 |       |
| Inventory - Hetoncal Summary                                                                       | On-Hand Ansunk Current Tear Period 10              | On-Hand § - Cur Year Per 10     |     |                               |        |                 |       |
| inventory - Historical Survivary                                                                   | On-Hand Amount Current Tear Period 11              | On-Hand \$ Cur Yeat Per 11      |     |                               |        |                 |       |
| Inventory - Historical Sunwary                                                                     | On-Hand Annunt Current Year Period 12              | On-Hand \$ Cur Year Per 12      |     |                               |        |                 |       |
|                                                                                                    | On Hand Amount Prior Year Period 01                | Onveland \$ - Inior Year Per 01 |     |                               |        |                 |       |
| Inventory - Historical Survivary                                                                   | "The defined if sharehold Blacks the files and FVP | On Hand \$ - Prior Year Per 02  |     |                               |        |                 |       |
| Inventory - Historical Survivary<br>Inventory - Historical Survivary                               | Unimeral weathr, mor mar remound.                  |                                 |     |                               |        |                 |       |
| Inventory - Historical Surwary<br>Inventory - Historical Surwary<br>Inventory - Historical Surwary | On Hand Amount Prior Year Period 03                | On-Hand \$ - Prior Year Per 03. |     |                               |        |                 |       |

## (Shown with optional Total added)

| SIUCK Status           |                        |                |                        |                |              |
|------------------------|------------------------|----------------|------------------------|----------------|--------------|
| Drag a column header h | ere to group by that o | olumn          |                        |                |              |
| Cat - Prod Cat Cd      | O/H Class A \$         | O/H Class B \$ | Class A and Class B \$ | O/H Class ⊂ \$ | 0/Н\$ ⊽      |
| SP                     | \$3,342,465            | \$97           | \$3,342,563            | \$9,203        | \$3,351,765  |
| ASM                    | \$2,523,619            | \$0            | \$2,523,619            | \$0            | \$2,523,619  |
| MB                     | \$2,237,660            | \$0            | \$2,237,660            | \$0            | \$2,237,660  |
| UB                     | \$2.111.520            | \$0            | \$2.111.520            | \$0            | \$2.111.520  |
|                        | \$14,381,725           | \$97           | SUM=\$14,381,822       | \$11,393       | \$14,393,215 |

d. Example B - Create a Column Adding 20% to an existing Column

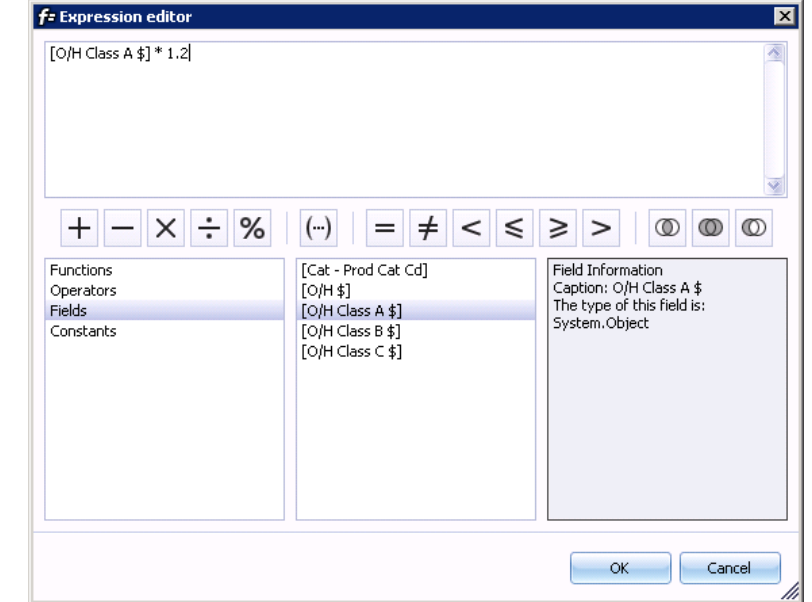

(Shown with optional Formatting and rounded to whole \$)

| Ereste Einton Fermilia                  | - 248 Commite                                                                                                   | Add to Wella                             | *   [    | Kedie Order           |        | 1.              | * X             |
|-----------------------------------------|----------------------------------------------------------------------------------------------------|------------------------------------------|----------|-----------------------|--------|-----------------|-----------------|
| Category 4                              | Ral Caption A                                                                                                   | Column Capition                          | 1        | Column Caption        | Format | Presze<br>Farse | Morge           |
| Comp. Comile                            | 10/1 Owi h 1 + 20-                                                                                              | 0810 Gase A \$ + 20%                     | <b>F</b> | 1 Cat - Prod Cat Cit  | _      | None (          |                 |
| Inventory                               | Aging Data                                                                                                    | Ity Aging Dt                             | 1 6      | 2 OPICIatr A 6        |        | New             | - 1 Ve          |
| Inventory                               | Prozen Extendended Cost Amount                                                                                  | Pro Ext Cost #                           | E        | Diffi Class A E + 20% | 108    | Date: 0         |                 |
| Inventory                               | Last Pf Activity Date                                                                                           | Last IN Activity DE                      | 1 1      | A Children B.4        |        | River I         |                 |
| Investory                               | Last Marshedured Date                                                                                           | Last Mg Cil.                             |          | a control and a       |        | Course .        | 100             |
| Inventory                               | Last Purchase Date                                                                                              | Last Purch Dt                            |          | a conscience a        |        | 14010           | A second second |
| Investory                               | Last Sale Data                                                                                                  | Last Sale Dt                             |          | a 0.945               |        | naves .         | 11. M           |
| Inventory                               | Lish Linge Date                                                                                                 | Last Usings Dt                           |          |                       |        |                 |                 |
| 'Inventory'                             | On-Hand Assount                                                                                                 | QP1\$                                    |          |                       |        |                 |                 |
| Inventory                               | On-Hand Amount (based on Avenage Cost)                                                                          | 0,81\$ (Avg)                             |          |                       |        |                 |                 |
| Inventory                               | On-Hand Amount (based on Last Cost)                                                                             | C(P1\$(Last)                             |          |                       |        |                 |                 |
| Inventory                               | On-Hand Amount (based on Standard Cost)                                                                         | 0.915 (5kd)                              |          |                       |        |                 |                 |
| Investory                               | On-Hand Anounk (Class 4)                                                                                        | OPT Class A \$                           |          |                       |        |                 |                 |
| Tryentory                               | On-Hand Amount (Class 8)                                                                                        | OF Class 8 \$                            |          |                       |        |                 |                 |
| Inventory                               | On-Hand Anoutk (Clase C)                                                                                        | 0/H Class C \$                           |          |                       |        |                 |                 |
| Inventory                               | (In-Hard Amount (Other Classes)                                                                                 | OPI Other Clannes &                      |          |                       |        |                 |                 |
| Sweetory - Hetorical Summary            | Dry Hand Ansount: Current: Year Period 01                                                                       | On Hand \$ - Cur Year Per 01             |          |                       |        |                 |                 |
| Inventory - Historical Summary          | On-Hand Amount Current Year Period 02                                                                           | Co-Hand \$ - Cur Year Per IIZ            |          |                       |        |                 |                 |
| Swentory - Heloncal Surevery            | On-Hand Amount, Current Year Period 05                                                                          | On-Hand \$ - Cut Year Per 03             |          |                       |        |                 |                 |
| Inventory - Hatorcal Surenary           | On-Hand Amount Cutrent Year Period 04                                                                           | On Hand \$ - Cur Year Per 04             |          |                       |        |                 |                 |
| Swerbory - Hotorcal Summary             | On-Hand Amount Current Year Period 05                                                                           | On Hand \$ - Cur Year Per 01             |          |                       |        |                 |                 |
| 'Inventory' - Hotorcal Summary          | On Hand Amount Current Year Frend 06                                                                            | O+Hand\$- Cur Year Pet 00                |          |                       |        |                 |                 |
| Inventory - Holoncal Summery            | On Hand Amount Current Year Period 07                                                                           | 0+ Hand \$ - Cur Year Per 07             |          |                       |        |                 |                 |
| Swienbory - Historical Suremary         | On Hand Amount Current Year Period 08                                                                           | On Hand \$ - Cur Year Per 08             |          |                       |        |                 |                 |
| Sweetory - Historical Summary           | On Hand Account Current Year Period 09                                                                          | Dri Hand \$ - Cur Year Per 07            |          |                       |        |                 |                 |
| Inventory Historical Summary            | On-Hand Amount Current Year Period 10                                                                           | On Hand \$ - Cur Year Per 10             |          |                       |        |                 |                 |
| Inventory - Historical Summery          | On-Hand Amount Current Year Period 11                                                                           | On-Hand \$ - Cut Year Per 11             |          |                       |        |                 |                 |
| Swentory - Historical Surenary          | On-Hand Amount Current Year Period 12                                                                           | On-Hand \$ - Our Year Per 12             |          |                       |        |                 |                 |
| Triventory - Historical Summary         | On Hand Amount Prior Year Period 01                                                                             | On Hand \$ - Prior Yeak Per ED           |          |                       |        |                 |                 |
| No. and Arts - Liketonic of Constraints | On-Hand Amount, Prior Year Period (32                                                                           | Co-Hand \$ - Pror Year Per D2            |          |                       |        |                 |                 |
| Turbical, Largera Stratel.              | The second second second second second second second second second second second second second second second se | the second a second second second second |          |                       |        |                 |                 |
| Swentory - Historical Summary           | Om Hand Amount, Phor Year Period 03                                                                             | Cristitiand \$ - Prior Year Fair 03      |          |                       |        |                 |                 |

100

## (Shown with optional Total added)

| Stock Status           |                             |                                 |                |                 |                             |
|------------------------|-----------------------------|---------------------------------|----------------|-----------------|-----------------------------|
| Drag a column header h | nere to group by that (     | column                          |                |                 |                             |
| Cat - Prod Cat Cd      | O/H Class A \$              | 0/H Class A \$ + 20%            | O/H Class B \$ | O/H Class C \$  | 0/Н\$ ⊽                     |
| SP                     | \$3,342,465                 | \$4,010,958                     | \$97           | \$9,203         | \$3,351,765                 |
| ASM<br>MB              | \$2,523,619<br>\$2,237,660  | \$3,028,343<br>\$2,685,192      | \$0<br>\$0     | \$0<br>\$0      | \$2,523,619<br>\$2,237,660  |
| UB                     | \$2.111.520<br>\$14.381.725 | \$2.533.824<br>SUM=\$17.258.070 | \$0<br>\$97    | \$0<br>\$11,393 | \$2.111.520<br>\$14.393.215 |

e. Example C - Create a Column Comparing two Date Columns

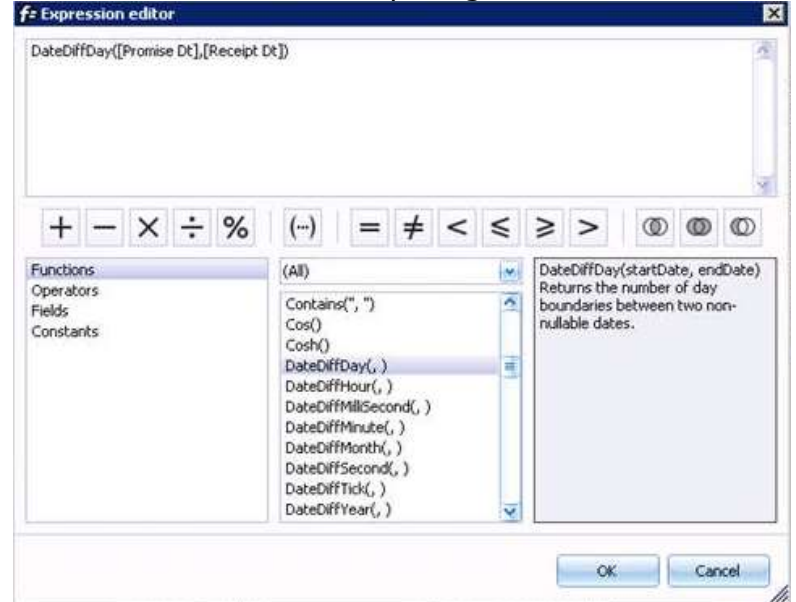

| Create Conten Permute                                                                                                    | Dellets Formale                                                                                                    | Addite Multie                                                                                                    | Sala Order                                                                                                    | X                  |
|----------------------------------------------------------------------------------------------------|----------------------------------------------------------------------------------------------------|----------------------------------------------------------------------------------------------------|----------------------------------------------------------------------------------------------------|--------------------|
| Anger 1                                                                                                    | N/Cetter                                                                                                    | Orkers Carton                                                                                                    | Color-Latin                                                                                                    | Renal France Berge |
|                                                                                                    | dri Teres Deur Stear<br>Mit Teres Deur Stear<br>Afrikans Deurset Deur<br>Afrikans Deurset Deur<br>Hernstell (by<br>Order Stear)<br>Order Neter<br>Order Verstell<br>Order Verstell<br>Order Verstell<br>Teranes Annet<br>Teranes Annet<br>Teranes Annet<br>Teranes Dem<br>Teranes Dem<br>Teranes Annet<br>Teranes Dem<br>Teranes Annet<br>Teranes Dem<br>Teranes Dem<br>Teranes Dem<br>Teranes Dem<br>Teranes Dem<br>Teranes Dem                                                                                                    | AP Treve Data<br>AP Treve Data<br>AP Treve Data Data<br>AP Treve Data Data<br>Data Data<br>Data<br>Data Data<br>Data<br>Data | A Inc.     Para #     Para #     Para#     Para#     Para#     Para#     Para#     Para#     Para#     Pa |                    |
| Internet and Anno Section Sectors Sectors Sect | Agega (Lee<br>(and 37-Annex) Data<br>(and 37-Bord Annex) Data<br>(and Tandawa (Jata<br>(and Sata) Data<br>(And Sata) Data<br>(Annex) Tanta (Jata)<br>Cashard Tantaga (Jata)<br>Cashard Tantaga (Jata)<br>(Cashard (Jata))<br>Kashard (Jata)<br>Cashard (Jata)<br>Cashard (J | New Aging Di<br>Lant 39 Antoning Di<br>Lant 39 Antoning Di<br>Lant 1998 (20<br>Lant 1998 (20<br>Lant 1998 (20) (20) (20)<br>Lant 1998 (20) (20) (20)<br>Earliert 1999 (20) (20) (20)<br>Mint 1998 (20) (20) (20)<br>Mint 1998 (20) (20) (20)<br>Mint 1998 (20) (20) (20)<br>Mint 1998 (20) (20) (20)                                                                                                    |                                                                                                    |                    |

| Vin | dos livitinesence             |                        |              |                                   |                 |                 |           | _          |          |            |                           |          |    |
|-----|-------------------------------|------------------------|--------------|-----------------------------------|-----------------|-----------------|-----------|------------|----------|------------|---------------------------|----------|----|
| 2-0 | e johanne hælædhet herres for | group for their scheme |              | Bevenut Da                        | ie Inen 3/12/20 | 13.64.3/12/2015 |           |            |          |            |                           |          |    |
| Loc | 320.0                         | PO Item Desc 1         | Send.#       | Vend Name                         | Received Qty    | Explant Cent #  | Recept \$ | Pronies Dr | Report D | Receipt Dt | % Promise D1 > Request D1 | Deputate | l  |
| co  | COND                          |                        | 001000000000 | Computer Electronics Center       | 58              |                 | \$100     |            |          | 110014     | 15                        |          | L  |
| DAR | ICOM90                        | Component 90           | 801000000000 | Computer Electronics Center       | 100             | \$2,008000      | \$200     | 3/25/154   | 3/38/14  | 4/16/14    | 102 %                     | 18       |    |
| DAR | ICOM90                        | Component 90           | 100000000100 | Computer Electronics Center       | 200             | \$2.000500      | \$400     | 4/29/14    | 4/28/14  | 4172/14    | 102.%                     | -12      |    |
| DAR | COMBO                         | Component 90           | 000000000100 | Computer Electronics Canter       | .80             | \$2,000000      | \$160     |            | 4130/14  | 4/30/14    | 9%                        |          | 1  |
| DAR | COM90                         | Component 90           | 001000000100 | Computer Electronics Center       | 80              | \$2,000000      | \$120     |            | 5/0/14   | 5/6/1A     | 2%                        |          |    |
| DAR | COM90                         | Component 80           | 000000000100 | Computer Electronics Center       | 300             | \$2.003000      | \$910     | 5/28/14    | 5/28/14  | 4/18/14    | 102.%                     | -41      |    |
| T01 | DIP BWITCHES 68               |                        | 000000004060 | Mid West Doflocken, International | 4               |                 | 821       |            |          | 607/14     | 0.2                       |          |    |
| CO  | PLATINO FOR SO                | Plating for SO         | 000000000100 | Computer Electronics Center       | 10              | 11.000000       | 870       |            | 2/14/14  | 1/22/14    | 4.96                      |          |    |
| -   |                               |                        |              |                                   | 1,538           |                 | \$3,676   |            |          |            |                           |          | 14 |

## How To Use Custom Formulas to Convert Alphanumeric Values to Numeric

Many Macola tables have User Defined (or similar) fields in them that are stored in the database as alphanumeric character fields and not as numeric values that sometimes are used to store numbers. These "numeric" values sometimes are needed in calculations within Pulse Dashboard and alphanumeric values cannot be used in numeric formulas to add, subtract, multiply etc.

Creating a Custom Formula in the Pulse Dashboard Column Chooser it is possible to convert these alphanumeric "numbers" stored in the User Defined fields to numeric values in order to use them in arithmetic calculations.

In this example, (using the Reported Production Report) the Item User Defined Field 04 and Item User Defined Field 05 from the Item Master File are used to store "numbers" although these fields are defined as alphanumeric in the database. Numeric values are stored in these 30-character fields and will be used to multiply the two values then divide another value by the product of the User Defined 4 and 5 fields.

- 1. In the Column Chooser add the Item User Def Fld 04 and Item User Def Fld 05 to the report.
- 2. Create a Custom Formula and name it Std/Hrs Order.
- 3. Add the formula shown below where the Production Order Qty is divided by the product of UDF4 x UDF5 after they were converted to Integers.

| f= Expression editor                                                                   |                                                                                                    | ×                                                                         |
|----------------------------------------------------------------------------------------|----------------------------------------------------------------------------------------------------|---------------------------------------------------------------------------|
| [Production Ord Qty] / (ToInt([Item                                                    | User Def Fld 05 CycleTime]) * ToInt(                                                                                                    | [[Item User Def Fld 04 Cavities]))                                        |
| +     -     ×     ÷     %       Functions       Operators       Fields       Constants | (…) = ≠ < ≤<br>(All)<br>Today()<br>ToDecimal()<br>ToDouble()<br>ToFloat()<br>ToInt()<br>ToLong()<br>ToStr()<br>Trim()<br>Upper()<br>UtcNow() | ToInt(Value)<br>Converts Value to an equivalent<br>32-bit signed integer. |
|                                                                                        |                                                                                                    | OK Cancel                                                                 |

- 4. Add the new Column to the report.
- To show the new value as a 4-place decimal on the report use the Format setting in the Column Chooser to show the value as (N)umeric followed by the number of decimal places (4) – N4 in this case.

| _ |  | > |
|---|--|---|
|---|--|---|

| 🖲 All 🔤 Keys 🤤 Dai    | tes 🥥 Numeric 🔾 \$ 😡 % 📃 Tat              | ole filter:                                  | * |
|-----------------------|-------------------------------------------|----------------------------------------------|---|
| Create Custom Formula | Edit Formula Delete Formula               | Add to Visible                               |   |
| Category 🛆            | Full Caption 🛛 🗠                          | Column Caption                               |   |
|                       |                                           |                                              | ~ |
|                       | Complete Flag                             | Complete Fg                                  |   |
|                       | Extended Cost \$                          | Cost \$                                      | = |
|                       | Original Count                            | Org Count                                    |   |
|                       | Original Item Number                      | Org Item #                                   |   |
|                       | Original Order Number                     | Org Ord #                                    |   |
|                       | PP Unit Cost \$                           | PP Unit Cost \$                              |   |
|                       | Production Processing Customer Name       | POP Cust Name                                |   |
| **Custom Formula      | Std Hrs / Order                           | Std Hrs / Order                              |   |
| *Inventory            | Aging Date                                | Inv Aging Dt                                 |   |
| *Inventory            | Last IM Activity Date                     | Last IM Activity Dt                          |   |
| *Inventory            | Last Manufactured Date                    | Last Mfg Dt                                  |   |
| *Inventory            | Last Purchase Date                        | Last Purch Dt                                |   |
| *Inventory            | Last Sale Date                            | Last Sale Dt                                 |   |
| *Inventory            | Last Usage Date                           | Last Usage Dt                                |   |
| *Pulse MRP - Item     | Earliest Shortage Date                    | Earliest Shortage Dt (All Loc)               |   |
| *Dulca MDD - Tham     | Farliest Shortage Date Japoring Deplenish | Farliast Shortage Dt (All Loc) - Japone Depl |   |

| Vi | isible | Order                          |        |                | ×     |
|----|--------|--------------------------------|--------|----------------|-------|
|    |        | Column Caption                 | Format | Freeze<br>Pane | Merge |
|    | 1      | Trx Dt                         |        | None 🛛 💌       |       |
|    | 2      | POP Ord Type                   |        | None 🛛 💌       | -     |
|    | 3      | POP Ord #                      |        | None 🛛 💌       | -     |
|    | 4      | Item #                         |        | None 🛛 💌       |       |
|    | 5      | Item Desc 1                    |        | None 🛛 💌       | -     |
|    | 6      | Loc                            |        | None 🛛 💌       | -     |
|    | 7      | Complete Fg                    |        | None 🛛 💌       | -     |
|    | 8      | Production Ord Qty             |        | None 🛛 💌       |       |
|    | 9      | Production Reported Qty        |        | None 🛛 💌       | -     |
|    | 10     | Production Trx Reported Qty    |        | None 🛛 💌       |       |
|    | 11     | Item User Def Fld 04 Cavities  |        | None 🛛 💌       | _     |
|    | 12     | Item User Def Fld 05 CycleTime |        | None 🛛 💌       |       |
| a. | 13     | Std Hrs / Order                | N4     | None 🛛 💌       |       |

📃 Show Row Indicator

Show Group Pannel

## Finished Report

| Theppe    | uid Production                            |           |       |             |      |             |                    |                         |                             |                               | A91                               | C 4 - V - I      | D |
|-----------|-------------------------------------------|-----------|-------|-------------|------|-------------|--------------------|-------------------------|-----------------------------|-------------------------------|-----------------------------------|------------------|---|
| Diag is a | ing a collect foreign part to the collect |           |       |             |      |             |                    |                         |                             |                               |                                   |                  |   |
| TriDt     | POP Ord Type                              | POP ord # | Zer # | Iten Desc 1 | loc  | Consists Fg | Production Ord Qty | Production Reported Qty | Production Trx Reported Qty | Item User Def Fld 04 Cavities | Iters User Cell Fid 05 Cycle Tave | Stid Hes / Order |   |
| 1         |                                           |           |       |             |      |             |                    |                         |                             |                               |                                   | 1                | ň |
| \$11.5/1  | C. P. 1                                   | 00000030  | POP.  | Parent Bern |      |             | 10                 | 7.00                    | 1.00                        | 6                             | 3600                              | 0.0005           | ŝ |
| 7/15/1    | ( P                                       | 00000030  | FOF   | Parent fem  | _ 00 |             | 10                 | 7.00                    | 1.00                        | 6                             | 3600                              | 0.0005           | 1 |
| 11/15/1   | 5 F                                       | 00000030  | POP   | Parent tem  | _ 00 |             | 10                 | 7.00                    | 1.00                        | 6                             | 2600                              | 0.0005           |   |
| 12/15/1   | 5 P                                       | 00000030  | POP.  | Parent tem  | 00   |             | 10                 | 7.00                    | 1,00                        | 6                             | 3600                              | 0.0005           |   |
| 1/1 6/1   | P                                         | 00000030  | POP   | Parent.tem  | 00   |             | 10                 | 7.00                    | 1.00                        | 6                             | 3600                              | 0.0005           | 4 |
|           |                                           |           |       |             |      |             |                    |                         | 11.00                       |                               |                                   |                  |   |

## How to Use the Format Option in Pulse Dashboard

Numeric columns in Pulse Dashboard can be formatted to include the number of decimal places shown, percent signs and currency values. This can be for existing fields listed in the Column Chooser or new fields created by defined using a custom formula. This can be setup by any User in Pulse Dashboard.

In the Column Chooser any numeric or currency value field may be displayed as a currency value, a numeric value or as a percentage. Each of these may also be formatted to use the maximum decimal places as defined by Macola in the database.

In the examples below an Inventory Stock Status has been used to show the same report with standard formatting and with custom formatting. Values entered in the Format column in the Column Chooser control the display of the values on the report for that column.

#### Standard Formatting:

| Create Custom Formula                         | Edit Formula Delete Formula                           | Add to Visib                   | le  | Visible Order      |        | -              |        | ×           |
|-----------------------------------------------|-------------------------------------------------------|--------------------------------|-----|--------------------|--------|----------------|--------|-------------|
| ategory 🛆                                     | full Caption 🗠                                        | Column Caption                 | 1   | Column Caption     | Format | Preeze<br>Pane | M      | erge        |
| Custom Formula                                | 20% Gost Rands                                        | 25% Gross Marian               |     | > Ren #            |        | kne            | 8      |             |
| inventory                                     | Aging Date                                            | Inv Aging Dt                   |     | 2 Item Desc 1      | 6 2    | lone           | Lautor | -           |
| inventory                                     | Frozen Extendended Cost Amount                        | Frz Ext Cost \$                |     | 2. Barn Daf Lor    |        | harman         | -      | -           |
| Inventory                                     | Last 3M Activity Date                                 | Last IM Activity Dt            |     | s albit cel co.    | - 1    | ALC: NO        | 3-     | <u>-</u>    |
| Inventory                                     | Last Manufactured Date                                | Last Mfg Dt                    |     | a wyg Cost         |        | ione.          |        | 19          |
| rwentory                                      | Last Purchase Date                                    | Last Purch Dt                  |     | 5 20% Gross Margin | 1      | lone           | 141    | <u>الله</u> |
| rwentory                                      | Last Sale Date                                        | Last Sale Dt                   |     | 6 Price            |        | kine           | 100    | <u>.</u>    |
| Inventory                                     | Last Usage Date                                       | Last Usage Dt                  |     | 7 Item Price Rakio |        | lone           |        | ini .       |
| Inventory                                     | On-Hand Amount                                        | 0/H\$                          |     | a O(H Qty (AELoc)  |        | lone.          | 1      |             |
| Inventory                                     | On-Hand Amount (based on Average Cost)                | 0/H\$ (Avg)                    |     | 9 O/H \$           |        | lone           | int.   | -           |
| nventory                                      | On-Hand Amount (based on Last Cost)                   | 0,H\$(Last)                    |     | and the state      |        | SASS-          | -      |             |
| rwentory                                      | On-Hand Amount (based on Standard Cost)               | 0/H \$ (5td)                   |     |                    |        |                |        |             |
| rwentory                                      | On-Hand Amount (Class A)                              | 0/H Class A \$                 |     |                    |        |                |        |             |
| owentory                                      | On-Hand Amount (Class 8)                              | 0,H Class 8 \$                 |     |                    |        |                |        |             |
| Inventory                                     | On-Hand Amount (Class C)                              | 0/H Class C \$                 |     |                    |        |                |        |             |
| rwentory                                      | On-Hand Amount (Other Classes)                        | 0/H Other Classes \$           |     |                    |        |                |        |             |
| rwentory - Historical Summary                 | On-Hand Amount Current Year Period 01                 | On-Hand \$ - Cur Year Per 01   |     |                    |        |                |        |             |
| rwentory - Historical Summary                 | On-Hand Amount Current Year Period 02                 | On-Hand \$ - Cur Year Per 02   |     |                    |        |                |        |             |
| rwentory - Historical Summary                 | On-Hand Amount Current Year Period 03                 | On-Hand \$ - Cur Year Per 03   |     |                    |        |                |        |             |
| rwentory - Historical Summary                 | On-Hand Amount Current Year Period 04                 | On-Hand \$ - Cur Year Per 04   |     |                    |        |                |        |             |
| rwentory - Historical Summary                 | On-Hand Amount Current Year Period 05                 | On-Hand \$ - Cur Year Per 05   |     |                    |        |                |        |             |
| inventory - Historical Summary                | On-Hand Amount Current Year Period 06                 | On-Hand \$ - Cur Year Per 06   |     |                    |        |                |        |             |
| rwentory - Historical Summary                 | On-Hand Amount Current Year Period 07                 | On-Hand \$ - Cur Year Per 07   |     |                    |        |                |        |             |
| nventory - Historical Summary                 | On-Hand Amount Current Year Period 08                 | On-Hand \$ - Cur Year Per 08   |     |                    |        |                |        |             |
| wentory - Historical Summary                  | On-Hand Amount: Current: Year Period 09               | On-Hand \$ - Cur Year Per 09   |     |                    |        |                |        |             |
| rwentory - Historical Summary                 | On-Hand Amount Current Year Period 10                 | On-Hand \$ - Cur Vear Per 10   |     |                    |        |                |        |             |
| overitory - Historical Summary                | On-Hand Amount Current Year Period 11                 | On-Hand \$ - Cur Year Per 11   |     |                    |        |                |        |             |
| nventory - Historical Summary                 | On-Hand Amount Current Year Period 12                 | On-Hand \$ - Cur Year Per 12   |     |                    |        |                |        |             |
| nventory - Historical Summary                 | On-Hand Amount Prior Year Period 01                   | On-Hand \$ - Prior Year Per 81 |     |                    |        |                |        |             |
| overitory - Historical Summary                | On-Hand Amount Prior Year Period 02                   | On-Hand \$ - Prior Year Per 02 |     |                    |        |                |        |             |
| inventory - Historical Summary                | On-Hand Amount Prior Year Period 03                   | On-Hand \$ - Prior Year Per 03 |     |                    |        |                |        |             |
| And and the second state of the second second | Conditioned Among with Dallace Manage Displayed Coll. | On-Mand # - Drive Value Day 04 | 120 |                    |        |                |        |             |

| Stock Status w/o                                  | Stock Status w/o Formatting   |             |              |                  |            |                  |                      |             |  |  |  |
|---------------------------------------------------|-------------------------------|-------------|--------------|------------------|------------|------------------|----------------------|-------------|--|--|--|
| Drag a column header here to group by that column |                               |             |              |                  |            |                  |                      |             |  |  |  |
| Item #                                            | v<br>Item Desc 1              | Item<br>Def | Avg Cost     | 20% Gross Margin | Price      | Item Price Ratio | O/H Qty (All<br>Loc) | 0/н\$ ⊽     |  |  |  |
|                                                   |                               |             |              |                  |            |                  |                      |             |  |  |  |
| PRINTER                                           | HP IV Laser Jet               | CO          | \$500.123456 | 600.1481472      | \$995.00   | 2,400.00 %       | 1,000                | \$500,123   |  |  |  |
| PRINTERDM                                         | Epson Dot Matrix Printer      | CO          | \$500.000000 | 666              | \$1,000.00 | 100.00 %         | 1,000                | \$500,000   |  |  |  |
| MULTIPLEXOR                                       | Thomas Conrad Multiplexor     | LA          | \$500.000000 | 600              | \$1,000.00 | 100.00 %         | 1,000                | \$500,000   |  |  |  |
| BRAVO                                             | Acer Bravo P90                | CO          | \$500.000000 | 600              | \$1,000.00 | 100.00 %         | 989                  | \$494,500   |  |  |  |
| MS-OFFICE-PROF                                    | Microsoft Office Professional | CO          | \$145.000000 | 174              | \$349.00   | 100.00 %         | 1,000                | \$145,000   |  |  |  |
| CPU                                               | Mother Board FOR Parent       | CO          | \$0.000000   | 0                | \$344.00   | 100.00 %         | 361                  | \$87,500    |  |  |  |
|                                                   |                               |             |              |                  |            |                  |                      | \$3,142,300 |  |  |  |

## Custom Formatting:

| Create Custom Formula                                              | Edit Formula Delete Formula                                                                                                    | Add to Visib                   | le , | W   | able Order        | _         |          | -    | * >   |
|--------------------------------------------------------------------|----------------------------------------------------------------------------------------------------|--------------------------------|------|-----|-------------------|-----------|----------|------|-------|
| ategory ő                                                          | Full Caption 6                                                                                                    | Column Caption                 | 2    |     | Column Caption    | Format    | Freeze P | sne  | Merge |
| *Custon Formula                                                    | 20% Gross Harpen                                                                                                    | 2075 Gross Margin              | 1    | >   | Item #            |           | None     |      | -     |
| Inventory                                                          | Aging Date                                                                                                    | Inv Aging Dt                   |      | 12  | Ren Gesr 1        |           | Flore    | (14) | 0     |
| Inventory                                                          | Prozen Extendended Cost Amount                                                                                                    | Prz Exit Cost \$               |      | 1   | Pero Def Loc      |           | None     | (m)  |       |
| Inventory                                                          | Last IM Activity Date                                                                                                    | Last IM Activity Dt            |      | 1   | Aug Cost          | 4 4 40 00 | Part of  | 120  |       |
| Inventory                                                          | Last Manufactured Date                                                                                                    | Lest Wig Dt                    |      |     | wyg cost          | #,##0.00  | rearie   | 1    |       |
| Sovenbory .                                                        | Last Purchase Date                                                                                                    | Last Purch Dt                  |      | 1.5 | 21% Gross Margin  | 62        | None     | 141  |       |
| Inventory                                                          | Last Sale Date                                                                                                    | Lest 5de Dt                    |      |     | Price             |           | None     | 1001 |       |
| Inventory                                                          | Last Usage Date                                                                                                    | Last Usage Ot                  |      | 3   | Item Price Ratio  | P3        | None     | 人間   |       |
| Inventory                                                          | On-Hand Amount                                                                                                    | 0,01\$                         |      | 4   | O(H Qty (All Loc) |           | None     | 1.00 |       |
| Inventory                                                          | On-Hand Amount (based on Average Cost)                                                                                                    | O(H\$(Avg)                     |      | 9   | OH\$              | C2        | None     | imi  |       |
| Inventory                                                          | On-Hand Amount (based on Last Cost)                                                                                                    | 0/H \$ (Last)                  |      | 1.1 | 19974             |           | 20010    |      |       |
| Inventory                                                          | On-Hand Amount (based on Standard Cost)                                                                                                    | 0,H \$ (5kd)                   |      |     |                   |           |          |      |       |
| Inventory                                                          | On-Hand Amount (Class A)                                                                                                    | O/H Class A \$                 |      |     |                   |           |          |      |       |
| Inventory                                                          | On-Hand Amount (Class 8)                                                                                                    | O/H Class B \$                 |      |     |                   |           |          |      |       |
| Inventory                                                          | On-Hand Amount (Class C)                                                                                                    | O/H Class C \$                 |      |     |                   |           |          |      |       |
| Inventory                                                          | On-Hand Amount (Other Classes)                                                                                                    | O/H Other Classes \$           |      |     |                   |           |          |      |       |
| Inventory - Historical Summary                                     | On-Hand Amount Current Year Period 01                                                                                                    | On-Hand \$ - Cur Year Per 01   |      |     |                   |           |          |      |       |
| Inventory - Historical Summary                                     | On-Hand Amount Current Year Period 02                                                                                                    | On-Hand \$ - Cur Year Per 02   |      |     |                   |           |          |      |       |
| Inventory - Historical Summary                                     | On-Hand Amount Current Year Period 03                                                                                                    | On-Hand \$ - Cur Year Per 03   |      |     |                   |           |          |      |       |
| Inventory - Historical Summary                                     | On-Hand Amount Current Year Period 04                                                                                                    | On-Hand \$ - Cur Year Per 04   |      |     |                   |           |          |      |       |
| Inventory - Historical Summary                                     | On-Hand Amount Current Year Period 05                                                                                                    | On-Hand \$ - Cur Year Per 05   |      |     |                   |           |          |      |       |
| Inventory - Historical Summary                                     | On-Hand Amount Current Year Period 05                                                                                                    | Cri-Hand \$ - Cur Year Per 06  |      |     |                   |           |          |      |       |
| Inventory - Historical Summary                                     | On-Hand Amount Current Year Period 07                                                                                                    | On-Hand \$ - Cur Year Per 07   |      |     |                   |           |          |      |       |
| Inventory - Historical Summary                                     | On-Hand Amount Current Year Period 05                                                                                                    | On-Hand \$ - Cur Year Per 08   |      |     |                   |           |          |      |       |
| Inventory - Historical Summary                                     | On-Hand Amount Current Year Period 09                                                                                                    | On-Hand \$ - Cur Year Per 09   |      |     |                   |           |          |      |       |
| Inventory - Historical Summary                                     | On-Hand Amount Current Year Period 10                                                                                                    | On-Hand \$ - Cur Year Per 10   |      |     |                   |           |          |      |       |
| Inventory - Historical Summary                                     | On-Hand Amount Current Year Period 11                                                                                                    | On-Hand \$ - Cur Year Per 11   |      |     |                   |           |          |      |       |
| Inventory - Historical Summary                                     | On-Hand Amount Current Year Period 12                                                                                                    | On-Hand \$ - Cur Year Per 12   |      |     |                   |           |          |      |       |
| Inventory - Historical Summary                                     | On-Hand Amount Prior Year Period 01                                                                                                    | On-Hand \$ - Prior Year Per 01 |      |     |                   |           |          |      |       |
|                                                                    | On-Hand Amount Prior Year Period 02                                                                                                    | On-Hand \$ - Prior Year Per 02 |      |     |                   |           |          |      |       |
| 'Inventory - Historical Summary                                    | and a second second s |                                |      |     |                   |           |          |      |       |
| 'Inventory - Historical Summary<br>'Inventory - Historical Summary | On-Hand Amount Prior Year Period 03                                                                                                    | On-Hand \$ - Prior Year Per 03 | 1.1  |     |                   |           |          |      |       |

| Stock Status w/F                                  | Stock Status w/Formatting     |             |          |                  |            |                  |                   |              |  |  |  |
|---------------------------------------------------|-------------------------------|-------------|----------|------------------|------------|------------------|-------------------|--------------|--|--|--|
| Drag a column header here to group by that column |                               |             |          |                  |            |                  |                   |              |  |  |  |
| Item #                                            | V<br>Item Desc 1              | Item<br>Def | Avg Cost | 20% Gross Margin | Price      | Item Price Ratio | O/H Qty (All Loc) | O/H\$ ⊽      |  |  |  |
|                                                   |                               |             |          |                  |            |                  |                   |              |  |  |  |
| PRINTER                                           | HP IV Laser Jet               | CO          | 500.12   | \$600.15         | \$995.00   | 2,400.000 %      | 1,000             | \$500,123.46 |  |  |  |
| PRINTERDM                                         | Epson Dot Matrix Printer      | CO          | 500.00   | \$600.00         | \$1,000.00 | 100.000 %        | 1,000             | \$500,000.00 |  |  |  |
| MULTIPLEXOR                                       | Thomas Conrad Multiplexor     | LA          | 500.00   | \$600.00         | \$1,000.00 | 100.000 %        | 1,000             | \$500,000.00 |  |  |  |
| BRAVO                                             | Acer Bravo P90                | CO          | 500.00   | \$600.00         | \$1,000.00 | 100.000 %        | 989               | \$494,500.00 |  |  |  |
| MS-OFFICE-PROF                                    | Microsoft Office Professional | CO          | 145.00   | \$174.00         | \$349.00   | 100.000 %        | 1,000             | \$145,000.00 |  |  |  |
|                                                   |                               |             |          |                  |            |                  |                   | \$3,142,300  |  |  |  |

Accepted Example Values for use in the Format Column of the Column Chooser:

| Format<br>Type | Decimal<br>Precision | Format<br>Entry Value | Example<br>Data<br>Value | Example<br>Displayed<br>Value |
|----------------|----------------------|-----------------------|--------------------------|-------------------------------|
| Currency       | 0                    | C0                    | 512.1                    | \$512                         |
|                | 1                    | C1                    | 512.1                    | \$512.1                       |
|                | 2                    | C2                    | 512.1                    | \$512.10                      |
| Numeric        | 0                    | N0 (or<br>#,##0)      | 512.1                    | 512                           |
|                | 1                    | N1 (or<br>#,##0.0)    | 512.1                    | 512.1                         |
|                | 2                    | N2 (or<br>#,##0.00)   | 512.1                    | 512.10                        |
| Percentage     | 0                    | PO                    | 0.25                     | 25%                           |
|                | 1                    | P1                    | 0.25                     | 25.0%                         |
|                | 2                    | P2                    | 0.25                     | 25.00%                        |

## Please call our PULSE support desk us with questions and comments at (513) 723-8095 or Support@PULSEDashboard.com

We encourage phone calls with suggestions for making our software function better for your organization. We also offer custom modifications, and if your suggestion is applicable to other users, it may be made at no charge.

#### Visit <u>www.PULSEDashboard.com</u>

Copyright Notice: © 2020 an unpublished work by Leahy Consulting Inc., P.O. Box 11418, Cincinnati, Ohio USA 45211. Photocopying and sharing of this document is encouraged. Leahy Consulting is an independent ERP consulting firm and is not affiliated with Microsoft or Macola® software. We can be reached at (513) 723-8090.

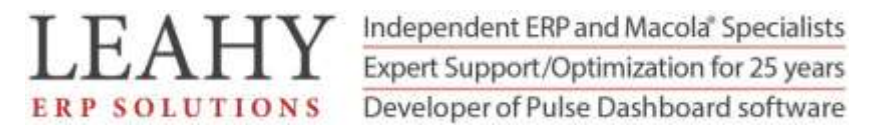